FIGYELEM! Mielőtt a frissítést elkezdené, győződjön meg róla, hogy jogosult-e a licencével frissíteni!

A jelen verzióban elvégzett módosítások, fejlesztések, javítások részletes leírását megtalálja a változásokat tartalmazó leírásban. Ezt a leírást innen töltheti le. <u>http://help.cobraszamlazoprogram.hu/index.php/ccl-verziok/</u>

Felhívjuk figyelmét, hogy elindult a CobraContoLight program tudásbázisát tartalmazó weboldal! Weboldal elérhetősége: <u>http://cobraszamlazoprogram.hu</u>

A frissítés telepítésében segítséget nyújt a lentebbi leírás, illetve egy a frissítés lépéseit bemutató videó is. A videót ide kattintva tekintheti meg. (link) <u>http://help.cobraszamlazoprogram.hu/index.php/bemutato-video-a-frissitesrol/</u>

Kérjük, hogy az alábbiakat követve frissítse a programot:

- 1. Töltse le a <u>http://ftp.cobra.hu/ccl/ccl\_client\_hu\_online\_setup.exe</u> linkre történő kattintással a legfrissebb kliens telepítőt!
- A sikeres letöltés után futtassa azt. Ajánlott rendszergazdai jogosultsággal elindítani a telepítő futtatását. Ezt úgy tudja megtenni, hogy az indító ikonra jobb egér gombbal kattint és a Futtatás rendszergazdaként menüpontot választja.
- 3.

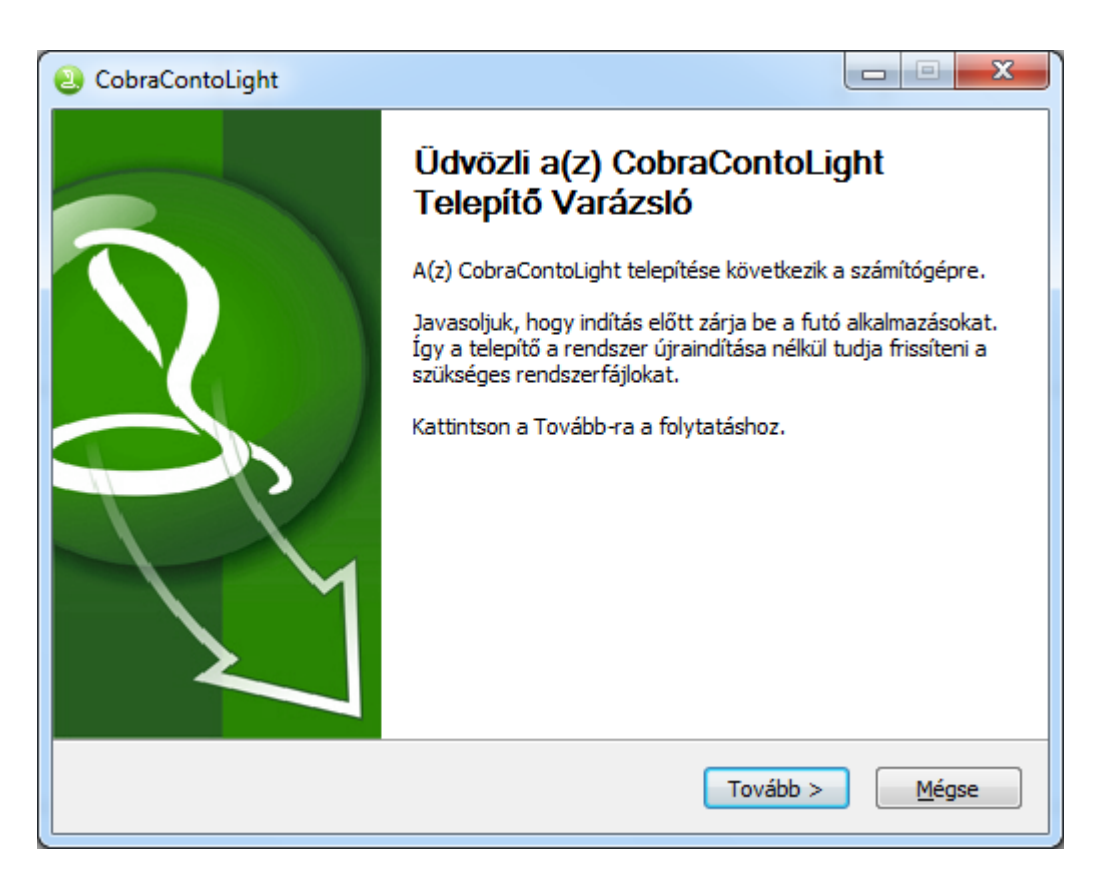

Kattintson a Tovább gombra!

| 2 CobraContoLight                                                                                                    |  |  |  |  |
|----------------------------------------------------------------------------------------------------|--|--|--|--|
| Licencszerződés<br>A(z) CobraContoLight telepítése előtt tekintse át a szerződés                                                                                                    |  |  |  |  |
| A PageDown gombbal olvashatja el a szerződés folytatását.                                                                                                    |  |  |  |  |
| FELHASZNÁLÁSI (LICENC) FELTÉTELEK         1.) Felhasználó a felhasználási (futtatási) jogosultságot a jelen feltételek elfogadásával és - üzleti célú felhasználását - a kiszámlázott licenc díj kifizetésével, illetve az átadott licenc aktiválásával szerzi meg.         2.) Cobra Computer Kft a termék átadásával egyidejűleg a programcsomag kezelési útmutatóját a www.cobraszamlazoprogram.hu oldalon a Felhasználó rendelkezésére bocsátja, egyben felhatalmazza Felhasználót - saját célra - korlátlan számban történő kinyomtatására, sokszorosítására.         3.) Jótállás: Cobra Computer Kft a programcsomagra a szoftverek nemzetközi piacán szokásos korlátozott jótállást" biztosítia, melynek feltételei a következők: |  |  |  |  |
| Ha elfogadja a szerződés valamennyi feltételét, az Elfogadom gombbal folytathatja. El kell<br>fogadnia a(z) CobraContoLight telepítéséhez.                                                                                                    |  |  |  |  |
| < <u>Vissza</u> <u>Elfogadom</u> <u>M</u> égse                                                                                                    |  |  |  |  |

Kattintson, az Elfogadom gombra!

| ObraContoLight                                                                                                    |                    |
|----------------------------------------------------------------------------------------------------|--------------------|
| Jelöljön ki kiegészítő feladatokat<br>Mely kiegészítő feladatokat hajtsa végre a Telepítő?                                                                                                    | ٠                  |
| Jelölje ki, mely kiegészítő feladatokat hajtsa végre a Telepítő a(z) CobraCont<br>során, majd kattintson a Tovább gombra.                                                                            | toLight telepítése |
| <ul> <li>CobraContoLight ikon létrehozása az Asztalon</li> <li>CobraContoLight ikon létrehozása a Gyorsindítás eszköztáron</li> <li>TeamViewer (távsegítség) ikon létrehozása az Asztalon</li> </ul> |                    |
| CobraContoLight                                                                                                    | Mégse              |

A telepítő lehetőséget ad arra, hogy a Teamviewer (távsegítség) program ikonja elhelyezésre kerüljön a számítógép képernyőjén. Ez lehetőséget szolgátat arra, hogy esetleges probléma esetén a forródróttal könnyebben összekapcsolódhasson.

| 2 CobraContoLight                                                                                                    |                 |  |  |  |
|----------------------------------------------------------------------------------------------------|-----------------|--|--|--|
| <b>Telep ítési hely kiválasztása</b><br>Válassza ki a(z) CobraContoLight telepítésének mappáját.                                               | ٠               |  |  |  |
| A CobraContoLight a következő mappába kerül. Másik mappa választásához kattintson a<br>Tallózás gombra. Kattintson a Tovább-ra a folytatáshoz. |                 |  |  |  |
| Telepítés helye<br>C:\Program Files\CobraContoLight\                                                                                           | Tallózás        |  |  |  |
| CobraContoLight ————————————————————————————————————                                                                                           | > <u>M</u> égse |  |  |  |

A telepítő program felajánlja azt a könyvtárat, ahová a program települt elvileg. Amennyiben ez az Ön tudomása szerint eltér a valós telepítési útvonaltól, akkor válassza ki a megfelelőt a **Tallózás** gomb segítségével. Továbblépéshez kattintson a **Tovább** feliratú gombra!

| CobraContoLight                                                                                        |                      |
|----------------------------------------------------------------------------------------------------|----------------------|
| <b>Start menū mappa kijelõlése</b><br>Start menü mappa kijelölése a program parancsikonjaihoz.         | ٠                    |
| Jelöljön ki egy mappát a Start menüben, melybe a program parancsikonja<br>Beírhatja új mappa nevét is. | it fogja elhelyezni. |
| CobraContoLight                                                                                        |                      |
|                                                                                                    |                      |
| CobraContoLight — CobraContoLight — CobraContoLight — CobraContoLight — Cobract Contone (Vissza)       | és <u>M</u> égse     |

Adja meg azt a mappát a Start menüben, melybe a program a parancsikonjait elhelyezheti. Ezen nem szükséges módosítania. Kattintson a **Telepítés** gombra!

| ObraContoLight                                                                 |               |
|--------------------------------------------------------------------------------|---------------|
| <b>Telep ítési folyamat</b><br>Kis türelmet a(z) CobraContoLight telepítéséig. | ٠             |
| Downloading BIN_CCL.zip                                                        |               |
|                                                                                |               |
|                                                                                |               |
| 21390kB (33%) of 65250kB at 2673.8kB/s (16 seconds                             | remaining)    |
|                                                                                | , enclanding, |
|                                                                                |               |
|                                                                                |               |
| CobraCoptol idot                                                               |               |
|                                                                                | ább > Mégse   |
|                                                                                |               |

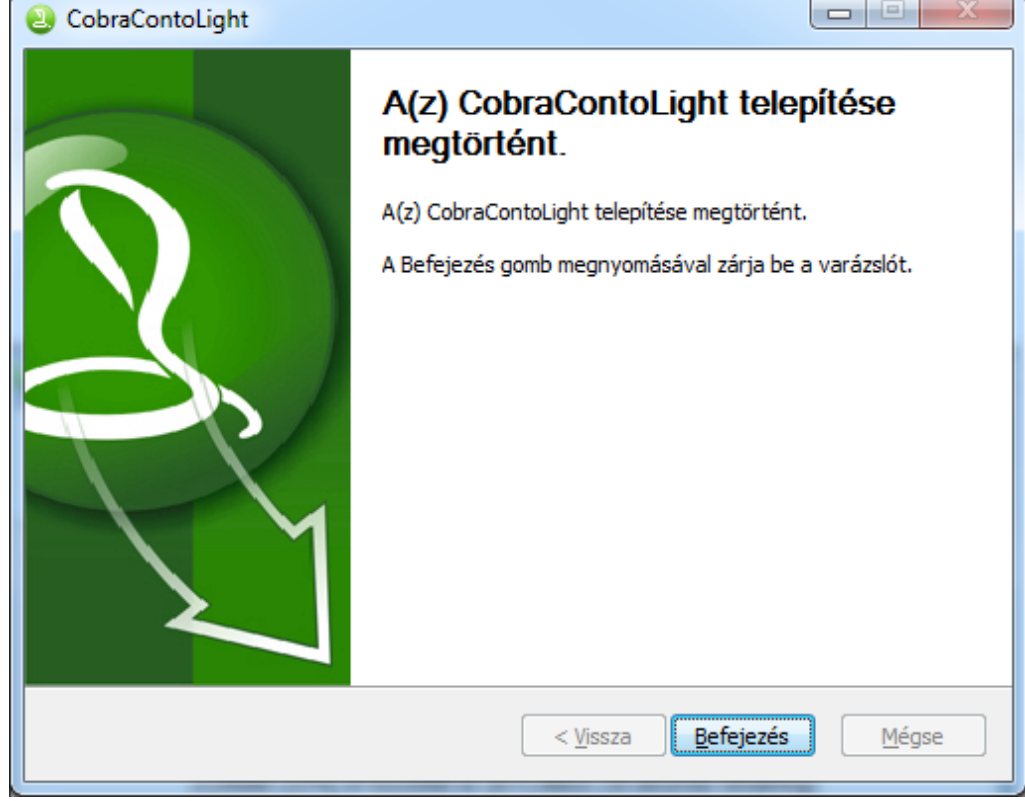

A telepítés mindaddig folyamatban van, ameddig a képernyőn nem jelenik meg A CobraContoLight telepítése megtörtént felirat. A program bezáráshoz kattintson a **Befejezés** gombra!

- 4. Futtassa a CobraContoLight programot!
- Az frissített verzió első elindulásakor a program ellenőrzi a meglévő adatbázis verziószámát. Amennyiben ez eltér a frissítési verzió adatbázis verziószámától figyelmeztető üzenetet küld a felhasználónak.

|                                                            |                                                             | CobraContolught - CobraLight                                                                                                    | . s × |
|------------------------------------------------------------|-------------------------------------------------------------|----------------------------------------------------------------------------------------------------|-------|
| Fömeru<br>Fömeru<br>Kedvencek<br>Törzsadatak<br>Sediltások | i) Sofnöldsofte<br>© Markelsofte<br>∭førenede<br>© Terneðek |                                                                                                    |       |
| 2 Súgó                                                     | 2                                                           | - Figyelem 🛛                                                                                                    |       |
|                                                            | <u> </u>                                                    | Az adatbázis verziószáma nem megfelelő.<br>(elvárt érték: 20160903, fellelt érték: 20160902)<br>Az adatbázist frissíteni kell.<br>Indulhat az automatikus frissítés? |       |
|                                                            |                                                             | Igen <u>N</u> em                                                                                                    |       |
|                                                            |                                                             |                                                                                                    |       |
| v2017.2 (x86)                                              | al.ight 🚍 mazzar CobraContol.ight DEMO 🤷 Demó felhasználó   |                                                                                                    |       |

Előfordulhat, hogy a fellelt érték az Ön verziójában nem azonos a képen láthatóval, ez nem jelent problémát. Az automatikus frissítés elvégzéséhez kattintson az **Igen** gombra!

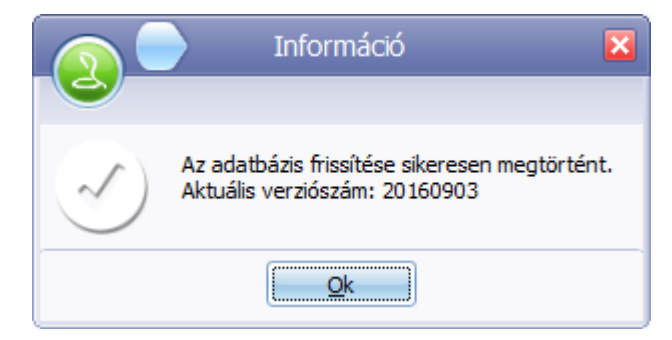

Sikeres adatbázis frissítés elvégzéséről a program tájékoztatja a felhasználót. **Ok** gombra történő kattintás után beléphet a frissített programjába.